# Saga Universal Training Corp.

**Course Purchase and Registration** 

#### Go to: www.sagatraining.ca and click on "Courses"

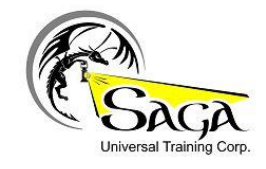

👼 CONTACT 🛛 Q LOCATIONS 🔛 COURSES 🞯 ABOUT US 🚔 STUDENT PORTAL 🚔 INSTRUCTOR PORTAL

## Click the "Course Details" of your required course.

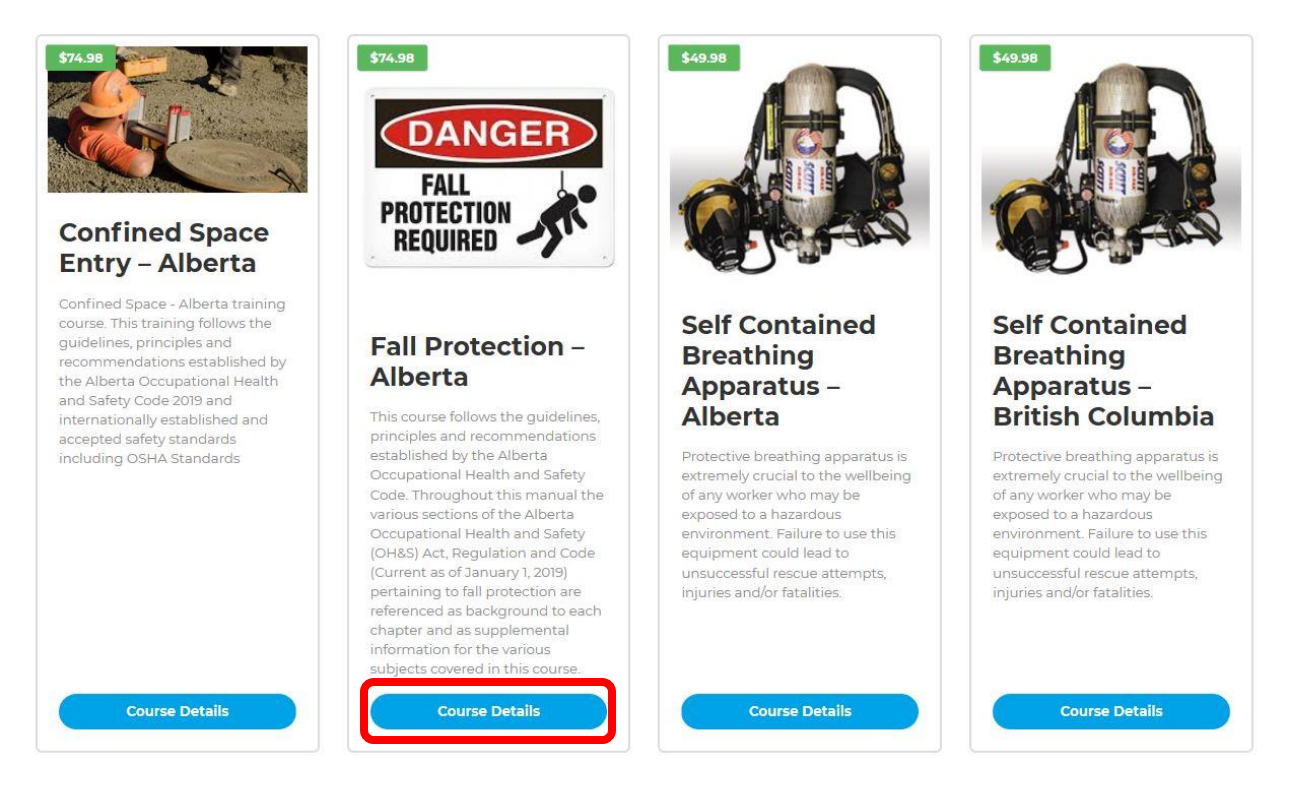

#### Click "Take This Course"

Fall Protection – Alberta

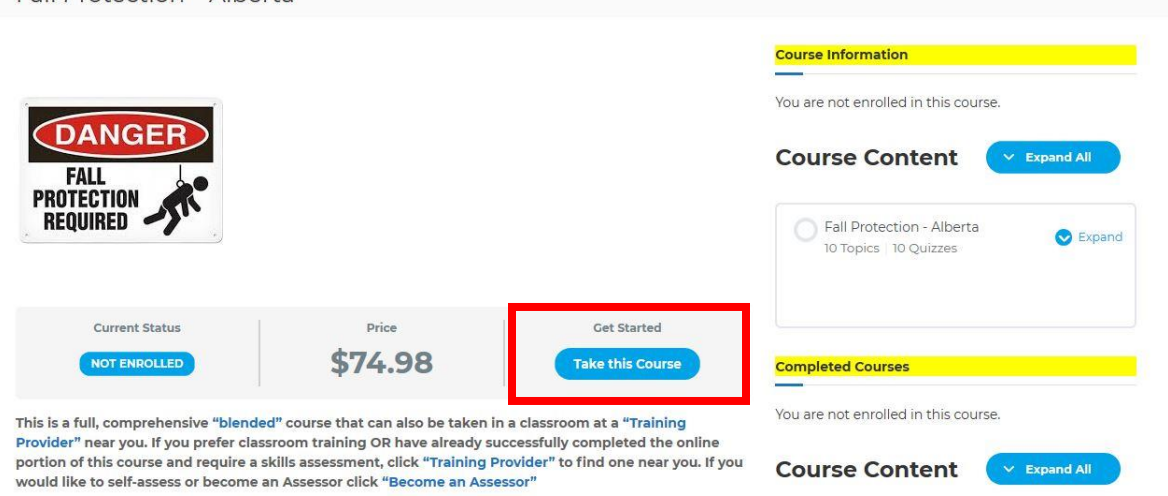

Make sure "Individual" is selected (Group Registration information is available in another Saga Training How To). Click "Add to cart"

Shop **Course Information** Q Fall Protection -You are not enrolled in this course. Alberta DANGER **Completed** Courses \$74.98 You are not enrolled in this course. This course follows the guidelines, principles and FALL recommendations established by the Alberta Occupational Health and Safety Code. PROTECTION REQUIRED () Individue Enroll Me (?) Add to car Group Name Enter a name for your Group

> Category: Occupational Health & Safety (OHS) Compliant

### Click "View Cart"

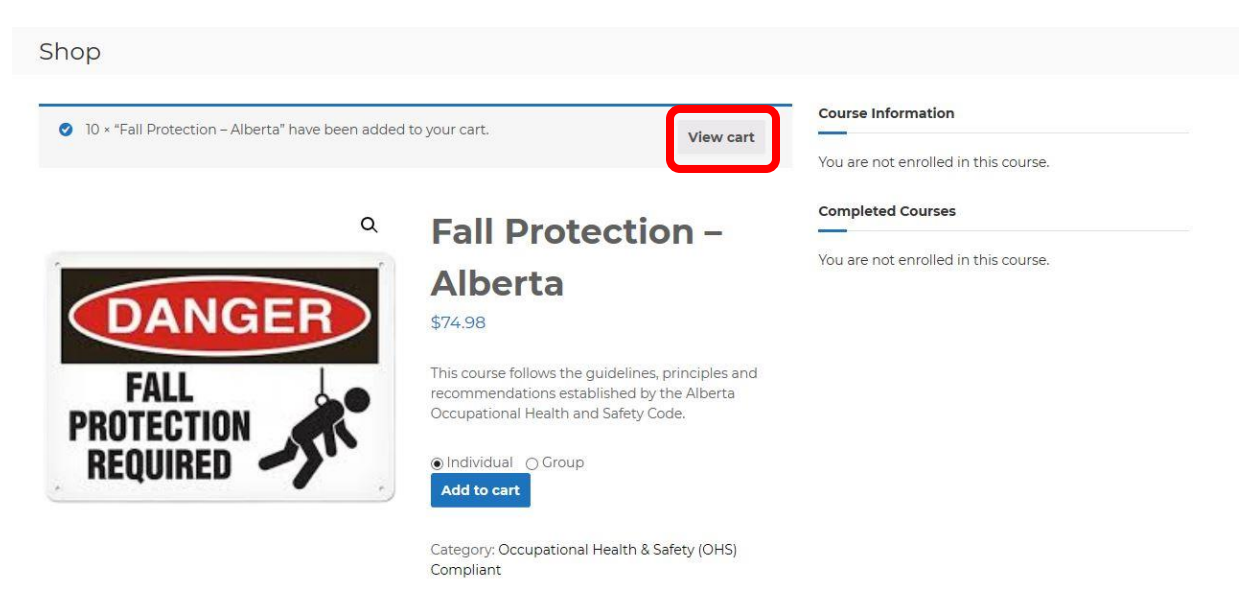

# Verify the information in the cart and click "Proceed to Checkout"

|        |                                | Product                                        | Price   | Quantity | Subtotal    |
|--------|--------------------------------|------------------------------------------------|---------|----------|-------------|
| ×      | FALL<br>PROTECTION<br>REQUIRED | Fall Protection - Alberta<br>- Test - Fall Pro | \$74.98 | 10       | \$749.80    |
| Coupor | Apply coupon                   |                                                |         |          | Update cart |

#### **Cart totals**

| \$749.80            |  |  |  |  |
|---------------------|--|--|--|--|
| \$37.49             |  |  |  |  |
| \$787.29            |  |  |  |  |
| Descond to abackaut |  |  |  |  |
|                     |  |  |  |  |

\*All prices are in Canadian dollars

Fill in all your billing details. The email address you enter is what you will use to log into the Saga Training site along with the password you created.

| Returning customer? Click here to login |                   |                                                          |  |  |  |
|-----------------------------------------|-------------------|----------------------------------------------------------|--|--|--|
| Have a coupon? Click here t             | o enter your code |                                                          |  |  |  |
| Billing details                         | last name *       | Additional information                                   |  |  |  |
| Filst Halle                             | Last Harrie       | Notes about your order, e.g. special notes for delivery. |  |  |  |
| Company name (optional)                 |                   |                                                          |  |  |  |
| Country / Region *                      |                   |                                                          |  |  |  |
| Canada                                  |                   | ¥                                                        |  |  |  |
| Street address *                        |                   |                                                          |  |  |  |
| House number and street name            |                   |                                                          |  |  |  |
| Apartment, suite, unit etc. (option     | nal)              |                                                          |  |  |  |
| Town / City *                           |                   |                                                          |  |  |  |
| Province *                              |                   |                                                          |  |  |  |
| Alberta                                 |                   | •                                                        |  |  |  |
| Postal code *                           |                   |                                                          |  |  |  |
| Phone (optional)                        |                   |                                                          |  |  |  |
| Email address *                         |                   |                                                          |  |  |  |
| Create account password *               |                   |                                                          |  |  |  |
| Password                                |                   |                                                          |  |  |  |
| Confirm password *                      |                   |                                                          |  |  |  |
| Confirm Password                        |                   |                                                          |  |  |  |
|                                         |                   |                                                          |  |  |  |